## Docházka 3000 - export do mezd v účetním programu MRP K/S.

Export naleznete v programu *Docházka 3000* v menu "*Ostatní / Exporty do mezd / MRP Mzdy*". Zde je možné zadat zaměstnance a období k exportu a spustit výpočet.

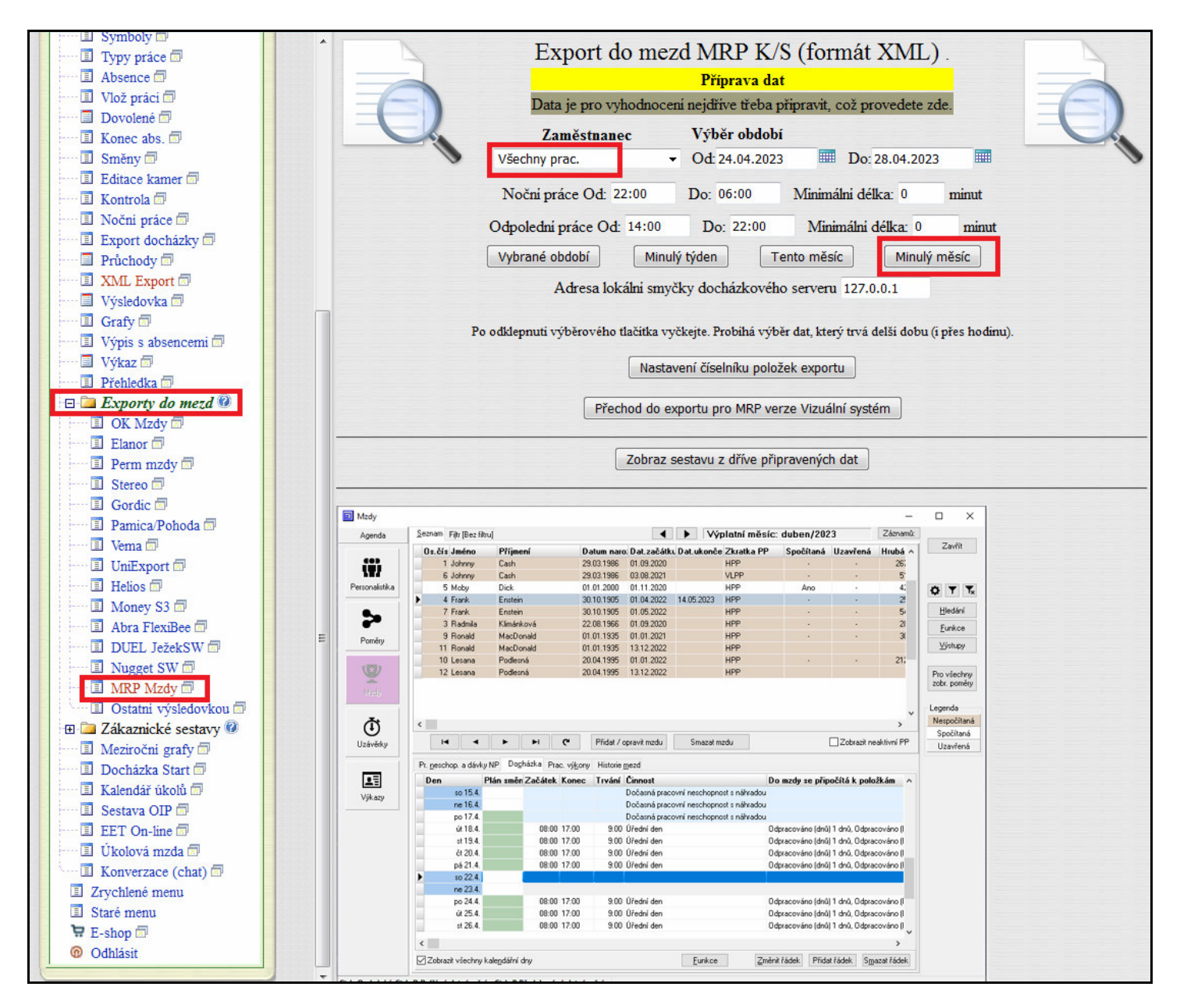

Výpočet může v závislosti na rychlosti docházkového serveru trvat až několik minut. Je třeba vyčkat na jeho dokončení. Průběžně se zobrazuje hlášení o provedených operacích a nakonec se úplně dole zobrazí tlačítko *Dále*, pomocí kterého se přesunete na odkaz k výstupnímu XML souboru s daty.

| vynodnoceny boudou prace nebo pomery s pripiatky |  |
|--------------------------------------------------|--|
| Probíhá generování exportu. Čekejte              |  |
| Probíhá konverze exportu. Čekejte                |  |
| Příprava dokončena, následuje vyhodnocení dat    |  |
| Zobrazit v 🖲 Tomto okně 🔘 Novém okně (tisk)      |  |
| ► Dále                                           |  |
| Zobrazeni sestavy bude chvilku trvat.            |  |

V horní části obrazovky tedy vidíte odkaz "ZDE" pro uložení .xml souboru.

| Vyexp      | ortovaný so            | ubor ksidi | 202303.xml otevřete 📼               | ZDE, no    | ebo jej uložíte na své PC přes pravé tlačítko                              | o myš |
|------------|------------------------|------------|-------------------------------------|------------|----------------------------------------------------------------------------|-------|
| Import v i | orogramu MR            | PK/S:      | 1                                   | 1          | Otevřít odkaz v <u>n</u> ovém panelu<br><u>O</u> tevřít odkaz v novém okně |       |
| Mzdy       |                        |            |                                     |            | O <u>t</u> evřít odkaz v novém anonymním okně                              |       |
| Agenda     | Seznam Filtr (Bez filt | ru]        | 4 🕨 Výi                             | platní měs | Přidat do záložek                                                          |       |
|            | Os.čís Jméno           | Příjmení   | Datum naro: Dat.začátki. Dat.ukonče | Zkratka Pl | -Indat do EdioLekin                                                        |       |
| 603        | 1 Johnny               | Cash       | 29.03.1986 01.09.2020               | HPP        | Uložit odkaz jako                                                          |       |
| 187        | 6 Johnny               | Cash       | 29.03.1986 03.08.2021               | VLPP       | Uležit edher de Desletu                                                    |       |

Kliknete pravým tlačítkem myši odkaz *ZDE* a uložíte soubor *ksidRRRMM.xml* například na plochu windows. Pokud máte webový prohlížeč nastavený jiným způsobem, je možné, že soubor rovnou uloží sám například do složky *"Stažené soubory"* či jiné podobné. Důležité je si zapamatovat, kam se soubor s daty docházky uložil, protože jej budete později potřebovat importovat do MRP.

## Nyní si spustíte program MRP K/S.

V programu musíte mít zavedeny zaměstnance a jejich osobní čísla (čísla prac. poměrů) musí odpovídat číslům v docházce (položka index). Pomocí těchto čísel zaměstnanců se prováží data z docházky na mzdy v MRP. Pro kontrolu ve mzdách kliknete na *Personalistiku* a v seznamu zaměstnanců vyberete požadovaného pracovníka. V dolní části okna na záložce *Prac. poměry* bude v prvním sloupečku *Os. číslo* uvedeno číslo pracovníka v MRP. Pokud by byl řádek prac. poměrů prázdný, přes pravé tlačítko myši přidáte nová prac. poměr a do čísla poměru zadáte osobní číslo.

| ,01133     | 1 |                                     |                                    |         |         |                 |                                |                 |              |      | 72           |
|------------|---|-------------------------------------|------------------------------------|---------|---------|-----------------|--------------------------------|-----------------|--------------|------|--------------|
|            |   | Titu Jméno                          | Příjmení                           | Ti      | Pohlaví | Datum naro      | Místo narození                 | Rodné číslo     | Stát Platí   | od 🔺 | 201          |
| 02         |   | Adam                                | Abrahám                            |         | М       | 01.01.2000      |                                | 000101/4001     | cz           |      |              |
| 111        |   | ing Marie                           | Čas <mark>,</mark> vá              |         | Z       | 12.05.1974      | Bratislava, SK                 | 745512/1256     | cz           |      |              |
| onalistika |   | František                           | Doloda                             |         | М       | 07.11.1969      | Praha                          | 691107/1233     | CZ           |      | D            |
|            |   | Karolína                            | Propuštěná                         |         | Z       | 06.08.1986      | Vyškov                         | 865806/2138     | CZ           | E    |              |
|            |   | Jan                                 | S <mark>nluvní</mark>              |         | М       | 02.04.1981      | Zlín                           | 810402/1222     | CZ           |      | <u>H</u> leo |
|            |   | H                                   |                                    | C       |         | Přidat osobu    | Změnit údaje                   | o osobě         | Zrušit osobu | •    | ⊻ýst         |
|            | P | ra <u>c</u> . poměry P <sub>l</sub> | odina Plat <u>b</u> y <u>P</u> ozn | ámka    |         |                 |                                |                 |              |      |              |
| <b>I</b> . |   | Os.číslo 🗸 Da                       | at.začál Dat.ukon                  | Zkratka | PP T    | yp pracovní     | sı Smluven <sub>,</sub> Stře N | lázev střediska | Funkce       |      |              |
| T)         |   | 1 1 34 28                           | .04.2023                           | HPP     | n       | a dobu neurčito | iu 40,00 0                     |                 |              |      |              |
|            |   |                                     |                                    |         |         |                 |                                |                 |              |      |              |

V docházce je osobní číslo uvedeno v menu Zaměstnanci / Editace údajů v tabulce ve sloupci Index

| Setřiděni dle: Jména 🗸<br>Vše A B F H | <mark>ок</mark><br>I К |              | P     | Nároky<br>S | y dovolené<br>TU | x :    | z     | Odd.: Vš | echna od | ldělení       | ✓ Zob          | oraz      |
|---------------------------------------|------------------------|--------------|-------|-------------|------------------|--------|-------|----------|----------|---------------|----------------|-----------|
| Zaměstnanec 🏾 🔿                       | Upravit                | Odstranit    | Index | Odd.        | Práva            | Kateg. | Heslo | Místnost | Telefon  | Doch.<br>edit | Zprac.<br>mezd | VI<br>ozr |
| 🕹 Abrahám Adam 🔔                      | Upravit                | Nepovoleno 🕕 | 1134  | 1           | Standardni       | 1      | ſ     |          |          | Ne            | Ne             | 9         |
|                                       |                        | -            |       |             | Prohl a          |        | -     |          |          |               |                |           |

Osobní číslo (číslo prac. poměru) pracovníka v MRP by se tedy mělo shodovat s docházkou s její položkou Index. Pokud ale v MRP již máte zaměstnance zadané a používáte jiné značení zaměstnanců, lze tuto situaci vyřešit tak, že v personalistice docházky uvedete do speciální položky označení zaměstnanců – viz návod na poslední straně této příručky

Pro import dat jednoho pracovníka jej v MRP agendě *Mzdy* vyberete a kliknete vpravo na tlačítko *Funkce*, nebo u hromadného importu za všechny zaměstnance kliknete na *Pro všechny zobrazené poměry:* 

| 1                              | Commen Elle (D. Ch.                   | 1                                |                                                                    |                                         |                                      | 10000                                                                                                    | Zámanů                                                                                                    |                                      |
|--------------------------------|---------------------------------------|----------------------------------|--------------------------------------------------------------------|-----------------------------------------|--------------------------------------|----------------------------------------------------------------------------------------------------|----------------------------------------------------------------------------------------------------|--------------------------------------|
| Agenda                         | Seznam Filtr [Bez filtru              | 1                                |                                                                    |                                         | ýplatní měsic: brez                  | en/2023                                                                                                    | ∠aznamu:                                                                                                    | Zavřít                               |
|                                | Os.čís Jméno                          | Příjmení                         | Datum nare                                                         | o: Dat.začátku Da                       | at.ukonče Zkratka PP                 | Spočítaná                                                                                                    | Uzavřená 🔺                                                                                                    | Lank                                 |
| ŬŬ.                            | ▶ 1134 Adam                           | Abraham                          | 01.01.2000                                                         | 01.11.2022                              | HPP                                  |                                                                                                    |                                                                                                    |                                      |
| Dessenation                    | 2 Marie                               | Lasova                           | 12.05.1974                                                         | 01.01.2017                              | HPP                                  |                                                                                                    |                                                                                                    |                                      |
| reisonalistika                 | 4 Frantisek                           | Donoda                           | 07.11.1969                                                         | 01.06.2017                              | UPP                                  |                                                                                                    |                                                                                                    |                                      |
| -                              | i Jan                                 | Smiuvni                          | 02.04.1981                                                         | 01.01.2017                              | HPP                                  |                                                                                                    |                                                                                                    | Hledání                              |
| 20                             |                                       |                                  |                                                                    |                                         |                                      |                                                                                                    |                                                                                                    | <u>In</u> icadini                    |
| -                              |                                       |                                  |                                                                    |                                         |                                      |                                                                                                    |                                                                                                    | <u> </u>                             |
| Poměry                         |                                       |                                  |                                                                    |                                         |                                      |                                                                                                    |                                                                                                    | Vústupv                              |
|                                |                                       |                                  |                                                                    |                                         |                                      |                                                                                                    |                                                                                                    |                                      |
| (53)                           |                                       |                                  |                                                                    |                                         |                                      |                                                                                                    |                                                                                                    |                                      |
| ¥                              |                                       |                                  |                                                                    |                                         |                                      |                                                                                                    |                                                                                                    | Pro všechny<br>zobr. poměru          |
| Mizdy                          |                                       |                                  |                                                                    |                                         |                                      |                                                                                                    |                                                                                                    | 2001. pomory                         |
| 0.00000080                     |                                       |                                  |                                                                    |                                         |                                      |                                                                                                    | -                                                                                                    | Legenda                              |
|                                |                                       |                                  |                                                                    |                                         |                                      |                                                                                                    | 100 million (100 million (100 m | LEHEIMA                              |
| Ξ.                             | I < □                                 |                                  |                                                                    |                                         |                                      |                                                                                                    | P                                                                                                    | Mospožítop                           |
| (Ē)                            |                                       |                                  |                                                                    |                                         | Connection                           |                                                                                                    | •                                                                                                    | Nespočítaná                          |
|                                |                                       |                                  | C Přidat /                                                         | opravit mzdu                            | Smazat mzdu                          | 🗖 Zobr                                                                                                    | ▶<br>azit neaktivní PP                                                                                                    | Nespočítaná<br>Spočítaná             |
| <b>Č</b><br>Uzávěrky           |                                       | NP Dockátka Br                   | ۲ Přidat / Přidat /                                                | opravit mzdu                            | Smazat mzdu                          | 🗖 Zobr                                                                                                    | ▶<br>azit neaktivní PP                                                                                                    | Nespočítaná<br>Spočítaná<br>Uzavřená |
| <b>Ö</b><br>Uzávěrky           | Pr. neschop. a dávky                  | NP Docházka Pra                  | Přidat /      Přidat /                                             | opravit mzdu                            | Smazat mzdu                          | Zobr                                                                                                    | azit neaktivní PP                                                                                                    | Nespočítaná<br>Spočítaná<br>Uzavřená |
| Uzávěrky                       | Pr. neschop. a dávky                  | NP Docházka Pra<br>Zkra Název pi | Přidat /     Přidat /     i     i     i     i     fípadu     Číslo | opravit mzdu<br>mezd<br>dol Náhrad Náhr | Smazat mzdu<br>ad Korekc Kore Neza D | Zobr                                                                                                    | azit neaktivní PP<br>Dn Denní Dr D                                                                                                    | Nespočítaná<br>Spočítaná<br>Uzavřená |
| Uzávěrky                       | Pr. neschop. a dávky<br>Začátek Konec | NP Docházka Pra<br>Zkra Název pi | Přidat / ac. výkony Historie řípadu Číslo                          | opravit mzdu<br>mezd<br>dol Náhrad Náhr | Smazat mzdu<br>ad Korekc Kore Neza D | Network Contract Contract Cont | azit neaktivní PP                                                                                                    | Nespočítaná<br>Spočítaná<br>Uzavřená |
| Uzávěrky<br>Uzávěrky<br>Výkazy | Pr. neschop. a dávky<br>Začátek Konec | NP Docházka Pra<br>Zkra Název pi | Přidat / ac. výkony Historie řípadu Číslo                          | opravit mzdu<br>mezd<br>dol Náhrad Náhr | Smazat mzdu<br>ad Korekc Kore Neza D | Zobr                                                                                                    | Þ<br>azit neaktivní PP<br>Dn Denní Dr D                                                                                                    | Nespočítaná<br>Spočítaná<br>Uzavřená |
| Uzávěrky<br>Uzávěrky<br>Výkazy | Pr. neschop. a dávky<br>Začátek Konec | NP Docházka Pra<br>Zkra Název pi | Přidat /      Přidat /      iac. výkony Historie     řípadu Číslo  | opravit mzdu<br>mezd<br>dol Náhrad Náhr | Smazat mzdu<br>ad Korekc Kore Neza D | Pr Hod Hod                                                                                                    | ⊧<br>azit neaktivní PP<br>Dn Denní Dr D                                                                                                    | Nespočítaná<br>Spočítaná<br>Uzavřená |
| Uzávěrky<br>Uzávěrky<br>Výkazy | Pr. neschop, a dávky<br>Začátek Konec | NP Docházka Pra<br>Zkra Název pi | Přidat /<br>ac. výkony Historie<br>řípadu Číslo                    | opravit mzdu<br>mezd<br>dol Náhrad Náhr | Smazat mzdu<br>ad Korekc Kore Neza D | Pr Hod Hod                                                                                                    | ▶<br>azit neaktivní PP<br>Dn Denní Dr D                                                                                                    | Nespočítaná<br>Spočítaná<br>Uzavřená |
| Uzávěrky<br>Uzávěrky<br>Výkazy | Pr. neschop. a dávky<br>Začátek Konec | NP Docházka Pra<br>Zkra Název pi | Přidat / ac. výkony Historie<br>řípadu Číslo                       | opravit mzdu<br>mezd<br>dol Náhrad Náhr | Smazat mzdu<br>ad Korekc Kore Neza D | Dobr                                                                                                    | azit neaktivní PP                                                                                                    | Nespočítaná<br>Spočítaná<br>Uzavřená |
| Uzávěrky<br>Uzávěrky<br>Výkazy | Pr. neschop. a dávky<br>Začátek Konec | NP Docházka Pra<br>Zkra Název pi | Přidat /       ac. výkony       Historie       řípadu       Číslo  | opravit mzdu<br>mezd<br>dol Náhrad Náhr | Smazat mzdu<br>ad Korekc Kore Neza D | Pr Hod Hod                                                                                                    | azit neaktivní PP                                                                                                    | Nespočítan<br>Spočítaná<br>Uzavřená  |
| Uzávěrky<br>Uzávěrky<br>Výkazy | Pr. neschop. a dávky<br>Začátek Konec | NP Docházka Pra<br>Zkra Název pi | C Přidat /<br>ac. výkony Historie<br>řípadu Číslo                  | opravit mzdu<br>mezd<br>dol Náhrad Náhr | Smazat mzdu<br>ad Korekc Kore Neza D | Pr Hod Hod                                                                                                    | azit neaktivní PP                                                                                                    | Nespočítan<br>Spočítaná<br>Uzavřená  |
| Uzávěrky<br>Uzávěrky<br>Výkazy | Pr. neschop. a dávky<br>Začátek Konec | NP Docházka Pra<br>Zkra Název pi | C Přidat /<br>ac. výkony Historie<br>řípadu Číslo                  | opravit mzdu<br>mezd<br>dol Náhrad Náhr | Smazat mzdu<br>ad Korekc Kore Neza D | Pr Hod Hod                                                                                                    | azit neaktivní PP                                                                                                    | Nespočítan<br>Spočítaná<br>Uzavřená  |
| Uzávěrky<br>Uzávěrky<br>Výkazy | Pr. neschop. a dávky<br>Začátek Konec | NP Docházka Pra<br>Zkra Název pi | C Přidat /<br>ac. výkony Historie<br>řípadu Číslo                  | opravit mzdu<br>mezd<br>dol Náhrad Náhr | Smazat mzdu<br>ad Korekc Kore Neza D | Deprived Formatting                                                                                                    | azit neaktivní PP                                                                                                    | Nespočítaná<br>Spočítaná<br>Uzavřená |

Ze seznamu dostupných funkcí zvolíte *Import kompletních dat z docházkového systému* nebo u hromadného importu zvolíte *Import z docházkového systému* 

|   | Mzdový číselník                                 |                                                           |
|---|-------------------------------------------------|-----------------------------------------------------------|
|   | Zadat / změnit zíloku pro tento měríc a noměr   | Import z docházkového systému                             |
|   | Zadat / zmenit zalonu pro tento mesic a pomer   | Nastavit výchozí zálohy pro toto období                   |
|   | Měsíční uzávěrka mezd                           | Nastavit výchozí mzdu všem, co ji nemaji                  |
|   | Evidenční stavy                                 | Doplnit záznamy v docházce pro tento měsíc dle plánu směn |
|   | Mzdová kalkulačka                               | Aktualizovat docházkové položky všech mezd tohoto měsíce  |
| 1 | eNeschopenky - import z datové schránky         | Aktualizovat docházkové položky mezd s doplněním směn     |
|   | Import kompletních dat z docházkového systému   | Doplnit roční vyúčtování daně do všech mezd tohoto měsíce |
|   | Sleva na sociálním pojistném za částečné úvazky | Zobrazit postup výpočtu průměrného výdělku                |
| - | Program podpory zaměstnanosti Antivirus C       |                                                           |

Poté vyberete soubor *ksidRRRRMM.xml* vytvoření v Docházce 3000 exportním modulem popsaným v úvodu tohoto návodu na předchozí straně a spustíte import dat do MRP.

Program zobrazí seznam importovaných záznamů a případné hlášky s varováním (žlutě podbarvené) či s chybou (červeně podbarvené)

| MxDoo    | hImportFo  | orm      |       |            |                                                           | Účetní obdob   |
|----------|------------|----------|-------|------------|-----------------------------------------------------------|----------------|
| Impo     | tz do      | chaz     | kove  | no system  | าน                                                        | březen/2023    |
| Sezna    | n pracovr  | ních por | něrů  |            |                                                           | 7              |
| Os.čísl  | Jméno      |          |       | Příjmení   | Počet Poznámka                                            | Ziusii         |
|          | Jan        |          |       | Smluvní    | 23 Nalezena nezapsaná dávka                               | Zapsat         |
|          |            |          |       |            |                                                           |                |
|          |            |          |       |            |                                                           | Řešení chyb    |
| •        |            |          |       |            | •                                                         | Zapsat dávky   |
|          |            |          |       |            |                                                           |                |
| Naimp    | ortovaná ( | data     |       |            |                                                           |                |
| Den      | Začátek    | Trvání   | Konec | Činnost    | Do mzdy se připočítá k položkám 🔺                         | Ukázat log     |
| st 1.3.  | 06:00      | 5:00     | 11:00 | Úřední den | Odpracováno (dnů) 1 dnů, Odpracováno (hod) 5 hod 👘        |                |
| čt 2.3.  | 08:00      | 7:30     | 15:30 | Úřední den | Odpracováno (dnů) 1 dnů, Ostatní náhrady (dnů) 1 dnů, C 🔔 | Otevřít soubor |
| pá 3.3.  | 05:13      | 8:47     | 14:00 | Úřední den | Odpracováno (dnů) 1 dnů, Ostatní náhrady (dnů) 1 dnů, F 🦷 | Provést import |
| po 6.3.  | 07:55      | 2:30     | 10:25 | Úřední den | Odpracováno (dnů) 1 dnů, Ošetřování člena rodiny (dnů) 📃  |                |
| út 7.3.  | 00:00      | 8:00     | 08:00 | Úřední den | Odpracováno přesčas (hod) 8 hod, Ošetřování člena rodi    |                |
| st 8.3.  | 07:43      | 7:22     | 15:05 | Úřední den | Odpracováno (dnů) 1 dnů, Odpracováno (hod) 4,58 hod,      |                |
| čt 9.3.  | 06:00      | 5:00     | 11:00 | Úřední den | Odpracováno (dnů) 1 dnů, Odpracováno (hod) 5 hod          |                |
| pá 10.3. | 06:00      | 11:36    | 17:36 | Úřední den | Odpracováno (dnů) 1 dnů, Odpracováno přesčas (hod) 1.     |                |
| po 13.3. | 08:25      | 7:06     | 15:31 | Úřední den | Odpracováno (dnů) 1 dnů, Neplacené volno (dnů) 1 dnů,     |                |
| út 14.3. | 08:05      | 4:30     | 12:35 | Úřední den | Odpracováno (dnů) 1 dnů, Odpracováno (hod) 4,5 hod        |                |
| st 15.3. | 12:00      | 24:00    | 12:00 | Úřední den | Odpracováno (dnů) 1 dnů, Odpracováno přesčas (hod) 1:     | Legenda        |
| čt 16.3. | 00:00      | 11:58    | 11:58 | Úřední den | Odpracováno (dnů) 1 dnů, Odpracováno přesčas (hod) 1. 🚽   | V pořádku      |
| •        |            |          |       |            |                                                           | Varování       |
|          |            |          |       |            |                                                           | Chyba          |

Přes tlačítko Zapsat dávky je možné postupně založit jednotlivé záznamy dávek

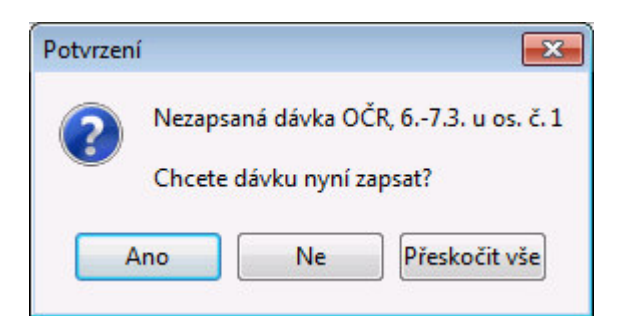

| Přidání záznamu         |            |                          |                                               |    | ×          |
|-------------------------|------------|--------------------------|-----------------------------------------------|----|------------|
| Dr <u>u</u> h           | OČR        | Ošetřovné (vyplácí OSSZ) |                                               |    | <u>Ω</u> K |
| Trvání od               | 3.20       | 123 🔻 do 🔽 7 3 2023 💌    | Parametry pro výpočet<br>Platné od 01.01.2009 | do | <br>Zrušit |
| Číslo do <u>k</u> ladu  |            | Prac. dní ISP 2,00       |                                               |    |            |
| <u>R</u> ozhodné období | od 1. 3.20 | 022 ▼ do 28. 2.2023 ▼    |                                               |    |            |

| Druh                                                                                | DF                                        | PN Doča                                           | asná pracovi                                                                           | ní neschopnost s r           | náhradou                                                                                                    |                                             | <u>o</u> k |
|-------------------------------------------------------------------------------------|-------------------------------------------|---------------------------------------------------|----------------------------------------------------------------------------------------|------------------------------|----------------------------------------------------------------------------------------------------|---------------------------------------------|------------|
| Trvání <u>o</u> d<br>Číslo do <u>k</u> lad<br>Náhrada mzi<br>Průměrný v<br>Bedukova | 20.<br>u<br>ýdělek                        | 3.2023 •<br>103,80                                | <ul> <li><u>d</u>o <b>⊘</b> 22</li> <li>Prac. dní</li> <li>&lt;</li> <li>11</li> </ul> | 2. 3.2023<br>ISP 3.00        | Parametry pro výpočet<br>Platné od 01.01.2023 do<br>% příjmu pro náhradu do 1. zlomu<br>Hranice 1.lomení redukce pro náhradu<br>% příjmu pro náhradu do 2. zlomu<br>Hranice 2.lomení redukce pro náhradu<br>% příjmu pro náhradu do 3. zlomu | 90,00<br>235,38<br>60,00<br>352,98<br>30,00 | Zrušit     |
| Krácen                                                                              | í zákonné ná<br>nopnosti odpr<br>Kal. dnů | 93,42<br>hrady na 50%<br>acováno<br>Prac. dnů     | (opilost atd.)<br>hodin z<br>Hodin Zá                                                  | jostup prům.v.,              | Hranice, nad níž náhrada neroste<br>Procento náhrady pro první interval<br>Den 1. změny procenta náhrady<br>Procento náhrady od 1. změny<br>Den, od kterého náhrada nenáleží                                                                 | 705,78<br>60,00<br>4<br>60,00<br>15         |            |
| 1. úsek<br>2. úsek<br>3. úsek<br>Celkem                                             | 3<br>0<br>0<br>3                          | 3<br>0<br>3,00                                    | 24,0<br>0,0<br>24,0                                                                    | 1 345,25<br>0,00<br>1 345,25 |                                                                                                    |                                             |            |
| Náł                                                                                 | nrada v zákor<br>Náhr<br>Maxin            | nné výši do mz<br>ada nad zákor<br>nálpí pavýšení | :dy 👚<br>nnou výši                                                                     | 1 345,25                     | Podpůrčí doba<br>Nezapočítavat tuto nemoc (prac. úraz<br>Zobrazit údaje pro ověření r                                                                                                    | , nemoc z po <u>v</u><br>odpůrčí dobu       | olání)     |

Nakonec jakmile jsou všechna varování vyřešena, aktivuje se tlačítko Zapsat takže jím zápis dat potvrdíte:

| MxDoch       | ImportF<br>z do | orm<br>ocház | kového sy  | rstému      |             |                                |            | Účetní období<br>březen/2023 |
|--------------|-----------------|--------------|------------|-------------|-------------|--------------------------------|------------|------------------------------|
| Seznam       | pracov          | ních por     | něrů       |             |             |                                |            | Zrušit                       |
| Os.číslo     | Jméno           |              | Příjm      | ení         | Počet       | Poznámka                       |            |                              |
| ▶ 1          | Jan             |              | Smluv      | ní          | 23          |                                | 1000       | Zapsat                       |
| ≺<br>Naimpor | lovaná          | data         | I4         |             |             |                                | F          | Rešení chyb<br>Zapsat dávky  |
| Začátek      | Trvání          | Konec        | Činnost    | Do mzdy se  | připočítá   | k položkám                     | Účetní 🔺   | Ukázat log                   |
| 06:00        | 5:00            | 11:00        | Úřední den | Odpracováno | (dnů) 1 dnů | , Odpracováno (hod) 5 hod      | 01.03.20   |                              |
| 08:00        | 7:30            | 15:30        | Úřední den | Odpracováno | (dnů) 1 dnů | , Ostatní náhrady (dnů) 1 dnů, | 0 02.03.20 | Utevrit soubor               |
| 05:13        | 8:47            | 14:00        | Úřední den | Odpracováno | (dnů) 1 dnů | , Ostatní náhrady (dnů) 1 dnů, | P 03.03.20 | Provést import               |

Na kartě Docházka poté budou přenesená data a doplní se i případně karta pracovní neschopnosti a dávek.

| Mzdy           |                                           |                            |                                       |                              |                                    |                 |
|----------------|-------------------------------------------|----------------------------|---------------------------------------|------------------------------|------------------------------------|-----------------|
| Agenda         | <u>S</u> eznam Fi <u>l</u> tr (Bez filtru | 1                          |                                       | /ýplatní měsíc: břez         | en/2023 Záznam                     | ů:              |
|                | Os.čís Jméno                              | Příjmení                   | Datum naro: Dat.začátku D             | at.ukonče Zkratka PP         | Spočítaná Uzavřená                 | Zavřít          |
| 603            | 1 134 Adam                                | Abrahám                    | 01.01.2000 01.11.2022                 | HPP                          |                                    |                 |
| 197            | 2 Marie                                   | Časová                     | 12.05.1974 01.01.2017                 | HPP                          |                                    |                 |
| Personalistika | 4 František                               | Dohoda                     | 07.11.1969 01.06.2017                 | DPP                          |                                    |                 |
|                | 🕨 1 Jan                                   | Smluvní                    | 02.04.1981 01.01.2017                 | HPP                          |                                    |                 |
| •              |                                           |                            |                                       |                              |                                    | <u>H</u> ledání |
|                |                                           | A                          |                                       |                              |                                    | Funkce          |
| Poměru         | <                                         |                            |                                       |                              | P.                                 |                 |
| 1 onlog        |                                           | 15 St C                    | Přidat / opravit mzdu                 | Smazat mzdu                  | 📃 Zobrazit neaktivní PP            | ⊻ýstupy         |
| 1 1070 N       |                                           |                            |                                       |                              |                                    |                 |
| C.             | Pr. <u>n</u> eschop. a dávky N            | IP Do <u>c</u> házka Prac. | vý <u>k</u> ony Historie <u>m</u> ezd |                              |                                    | Pro všechn      |
| bladu          | Den Plán smi                              | én Začátek Konec           | Trvání Činnost                        | Do mzdy se připočítá         | á k položkám 🚽                     | zobr. pomér     |
| merap          | so 18.3.                                  |                            |                                       |                              | -                                  |                 |
|                | ne 19.3.                                  |                            |                                       |                              |                                    | Legenda         |
| a l            | po 20.3.                                  |                            | Dočasná pracovní nesch                | opn Nemoc (kal.dnů) 3 kal.dr | iů, Nemoc (dnů) 3 dnů, Náhrady     | Nespočítar      |
|                | út 21.3.                                  |                            | Dočasná pracovní nesch                | opn                          |                                    | Spočítaná       |
| Uzaverky       | st 22.3.                                  |                            | Dočasná pracovní nesch                | opn                          |                                    | Uzavřená        |
|                | čt 23.3.                                  | 08:13 16:13                | 8:00 Úřední den                       | Odpracováno (dnů) 1 dn       | ů, Odpracováno (hod) 8 hod         |                 |
|                | pá 24.3.                                  | 07:51 15:51                | 8:00 Úřední den                       | Odpracováno (dnů) 1 dn       | ů, Odpracováno (hod) 8 hod         |                 |
|                | so 25.3.                                  |                            |                                       |                              |                                    |                 |
| Výkazy         | ne 26.3.                                  |                            |                                       |                              |                                    |                 |
|                | po 27.3.                                  |                            | Ošetřovné (vyplácí OSSZ               | ) Ošetřování člena rodiny    | (kal.dnů) 1 kal.dnů, Ošetřování 🖡  |                 |
|                | út 28.3.                                  | 07:45 15:45                | 8:00 Úřední den                       | Odpracováno (dnů) 1 dn       | ů, Odpracováno (hod) 8 hod         |                 |
|                | st 29.3.                                  | 08:02 16:02                | 8:00 Úřední den                       | Odpracováno (dnů) 1 dn       | ů, Odpracováno (hod) 8 hod 👘 🗌     |                 |
|                | čt 30.3.                                  | 08:15 16:15                | 8:00 Úřední den                       | Odpracováno (dnů) 1 dn       | ů, Odpracováno (hod) 8 hod 🛛 📱     |                 |
|                | 🕨 pá 31.3.                                | 08:00 16:00                | 8:00 Úřední den                       | Odpracováno (dnů) 1 dn       | ů, Odpracováno (hod) 8 hod 🛛 🗕     |                 |
|                |                                           |                            |                                       |                              |                                    | 21              |
|                |                                           |                            |                                       |                              | ,<br>,                             |                 |
|                | 🛛 🗹 Zobrazit všechny ka                   | le <u>n</u> dářní dny      | <u> </u>                              | ce Změnit řádek              | Přidat řádek S <u>m</u> azat řádek |                 |
|                |                                           |                            | 21.02.02.07.0                         |                              |                                    |                 |
| +O období Ctrl | +D Další výplatní měsíc                   | Ctrl+P Předchozí vý        | olatní měsíc                          |                              |                                    |                 |
| Firma 1        |                                           |                            |                                       |                              |                                    |                 |

Tím je import dat z docházky hotov a můžete pokračovat v dalším zpracování mezd.

## Vlastní nastavení exportu:

Od verze docházky 9.20 lze provést úpravy nastavení přenášených položek. Nastavení naleznete v admin. menu "Ostatní / Exporty do mezd / MRP Mzdy / Nastavení číselníku položek exportu".

Nastavení číselníku položek exportu

Výchozí hodnoty jsou v docházce již správně nastaveny dle požadavků aktuální verze MRP K/S. Ale pokud se rozhodnete, že do mezd některé položky přenášet nechcete, můžete je z číselníku smazat a tím se přestanou v exportním souboru objevovat. Případně lze upravit kód MRP a typ dat pro existující záznam.

|        | Docházka 3000             |     |          |                         | T       | 6    |  |
|--------|---------------------------|-----|----------|-------------------------|---------|------|--|
| Složka | ložka Popis významu D3000 |     | Jednotka | Popis významu MRP       | Opravit | Smaz |  |
| 101    | Odpracováno na pracovišti | 6   | Dny 👻    | Odpracováno             | Ulož    | Smaž |  |
| 101    | Odpracováno na pracovišti | 186 | Hodiny 👻 | Odpracováno             | Ulož    | Smaž |  |
| 104    | Práce o víkendu           | 25  | Hodiny 👻 | Práce v sobotu a neděli | Ulož    | Smaž |  |
| 105    | Práce ve svátky           | 26  | Hodiny 👻 | Práce ve svátek         | Ulož    | Smaž |  |
| 106    | Noční práce               | 24  | Hodiny 👻 | Práce v noci            | Ulož    | Smaž |  |
| 109    | Abs.1-Dovolená            | 11  | Dny 👻    | Dovolená vybraná        | Ulož    | Smaž |  |
| 109    | Abs.1-Dovolená            | 217 | Dny 👻    | Dovolená proplacená     | Ulož    | Smaž |  |
| 109    | Abs.1-Dovolená            | 324 | Hodiny 👻 | Dovolená vybraná        | Ulož    | Smaž |  |

Nebo pokud v docházce máte přidaný nějaký vlastní druh absence podporovaný MRP, například si pro otcovskou poporodní péči zavedete v docházce absenci číslo 12, lze toto nastavit v číselníku jako převod do MRP pod odpovídajícím kódem. Vše je v programu přímo vysvětleno, obsahuje podrobnou nápovědu a také číselník zkratek MRP a jejich význam, takže vložení nového záznamu je zpravidla jednoduché, prostý výběr z číselníku.

| Vložení nového k | ódu:                              |            |
|------------------|-----------------------------------|------------|
| Složka docházky: | 101 - Odpracováno na pracovišti 👻 | Přidej kód |
| Typ hodnoty:     | Hodiny 🔻                          |            |
| Kód MRP K/S:     | Popis:                            |            |

Pokud nechtěně nastavení číselníku změní tak, že přenos dat přestane fungovat, lze snadno vrátit původní nastavení dole tlačítkem pro reset kódů do nastavení po instalaci.

Reset uživatelských kódů do původního nastavení po instalaci

## Rozdílné číslování zaměstnanců:

Pokud máte zaměstnance v MRP očíslované jinak než v docházce, lze v docházce vyřešit i tuto situaci tak, abyste nemuseli osobní čísla zaměstnanců používaná v MRP měnit podle docházky či naopak.

Stačí v docházce v modulu personalistiky (Zaměstnanci / Personalistika) přes tlačítko "Uprav nebo přidej položky do číselníku 0 - Osobní údaje" aktivovat položku číselníku nazvanou "MRP os.č.".

| 26 | DUEL os.č.   | 3Text - | Platný 🗹 | GDPR       | Uprav | Smaž |
|----|--------------|---------|----------|------------|-------|------|
| 27 | DUEL poměr   | 3Text 👻 | Platný 🗹 | gdpr 🔲     | Uprav | Smaž |
| 28 | Nugget os.č. | 3Text 👻 | Platný 🔽 | gdpr 🗖     | Uprav | Smaž |
| 29 | MRP os.č.    | 3Text 👻 | Platný 🔽 | GDPR 🔲     | Uprav | Smaž |
|    |              |         |          | $\searrow$ |       |      |

Poté v personalistice vyplnit zaměstnancům do této položky osobní čísla, které mají přidělena v MRP. Nemusí se jednat jen o čísla, ale lze použít i písmena a další znaky.

| 0 - Osobní údaje   1 - Vzdělání   2 - Znalosti | 3 - Lékařské prohlídky   4 - Skolení a kurzy   5 - Prac. pomůcky   ( | 5 - Dokumenty |  |  |
|------------------------------------------------|----------------------------------------------------------------------|---------------|--|--|
| 01 - Datum narozeni: 01.01.2000                | 15 - Číslo účtu:                                                     |               |  |  |
| 02 - Misto narozeni:                           | 16 - Prac. zařazeni:                                                 |               |  |  |
| 03 - Národnost:                                | 17 - Typ prac. poměru:                                               | 1             |  |  |
| 04 - Státni občanstvi:                         | 18 - Datum zahájení PP: 01.01.2000                                   |               |  |  |
| 05 - Pohlavi:                                  | 19 - Datum ukončení PP: 00.00.0000                                   | 36            |  |  |
| 06 - Stav:                                     | 20 - Stručné hodnoceni:                                              | 1-0-          |  |  |
| 07 - Rodné číslo:                              | 22 - Helios os.č.:                                                   |               |  |  |
| 08 - Čislo OP:                                 | 23 - Pamica os.č.:                                                   |               |  |  |
| 09 - Telefon:                                  | 24 - Pamica poměr: 0                                                 |               |  |  |
| 10 - <b>E-mail</b> :                           | 26 - DUEL os.č.:                                                     |               |  |  |
| 11 - Pojišťovna:                               | 27 - DUEL poměr:                                                     |               |  |  |
| 12 - Počet vyživ. osob: 0                      | 28 - Nugget os.č.:                                                   |               |  |  |
| 13 - Adresa-Ulice:                             | 29 MRP os.č.: 12003                                                  |               |  |  |
| 14 - Adresa-Město:                             |                                                                      |               |  |  |
|                                                | Tisk kompletní karty zaměstnance                                     | Ukaž souhlasv |  |  |

Docházka pak do exportních XML souborů, kterými se přenáší data z docházky do MRP, bude místo osobního čísla (indexu) zaměstnance v docházce vyplňovat hodnotu uvedenou v personalistice v položce *"MRP os.č."*. Takže vše bude fungovat i když máte v MRP zaměstnance očíslované jinak než v Docházce.